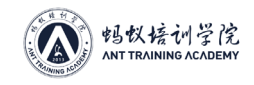

# 第六章 矿机配置流程

## 一 、通电通网

#### 1、通电(以 S9 为例)

1.1. 连接运算板:每块运算板上有3个 PCIE 接口,每个都要接上12V 电源线,共9个12V 线;

1.2. 连接控制板:控制板有一个 PCIE 接口,只需接一个 12V-PCIE 电源线;

1.3. 网线连接:正前方有一个网线接口,接时注意方向,水晶头一定要插到位;

- 1.4. 检查排线是否松动、未插到位;
- 1.5. 检查风扇插头是否松动、未插到位;

1.6. 在插运算板和控制板的电源线时,要注意卡扣的方向,不能接反,接反会烧坏运算板或 控制板;

1.7. 电源接矿机时,线序没有区别,只要接好就没问题;

1.8. 通电;

#### 2、通网

- 2.1. 梳理机架上网线、电源线,尽量有规律;
- 2.2. 排查交换机网络状态;
- 2.3. 准备好备用网线电源线;

# 二、固定 IP

## 1、固定 IP - IP reporter 功能:查找矿机 IP;

目的:方便当矿机 IP 为 DHCP 模式时,查找对应矿机的 IP;

#### 备注:

- 1. 新矿机的 IP 模式为 DHCP, 无固定 IP;
- 2. 只适用于 WINDOWS 系统,其他系统均不适用;
- 3. 矿机和电脑在同一网段下,才可使用此软件;

#### 使用方法:

- 1. 打开软件, 点"Start";
- 2. 按矿机上的 IP 按键 1 秒后松开;
- 3. 电脑上反馈矿机 IP;

#### 使用注意事项:

- 1. 下载完成后解压文件, 可放在任意文件夹;
- 2. 矿机必须是正常工作中;
- 3. 电脑和矿机在同一个网络中;
- 4. 第一次打开软件时,软件要求网络权限,必须同意;

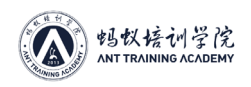

| shelf 1 | on | Step 1 | Position 1 | Start |
|---------|----|--------|------------|-------|
| NO.     | IP |        | MAC        |       |
| ٠ [     |    | m      |            | Þ     |

### 2、固定 IP-APMinerTool

1. 点击软件右上方"开始监听";

2. 从货架的 1 号矿机开始按 IP 键,随后软件会弹出"当前检测到的 IP 为 XXX,是否加入到 设置队列中"点击"确定"即可把该机器加入到设置队列中;

3. 按摆放顺序按矿机 IP 键, 且每台都需要等弹出"是否加入到设置队列中", 点"确定"后再按下一台矿机, 避免有的矿机跳过而没有加入设置队列中;

- 4. 在批量填充范围选项里填写 1-120, 子网掩码, 网关, DNS 相应填上;
- 5. 点击软件右上方"批量填充";
- 6. 点击软件右上方"配置矿机"即可把矿机 IP 按顺序固定为 1-120;

| 此量填充范围<br>192.168.5 | 1 ~ 120 | 子网掩码<br>255.255.255.0 | 网关 DNS<br>192.168.5.254 114.11 | 4.114.114 开始监听 | 批量填充 配置矿机 |        |
|---------------------|---------|-----------------------|--------------------------------|----------------|-----------|--------|
| + -                 | 000000  | 10000000000           |                                |                |           |        |
| <b>⊻</b>            | 当用印     | 运行状态                  | 目的IP                           | 子网播码           | 默认购关      | DNS服务器 |

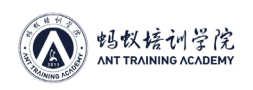

| 192.168 | 3.5 1 <sup>~</sup> 120 | 子网掩码<br>255.255.255.0 | 网关<br>192.168.5.254 | DNS 114.114.114.114          | 停止监听   | 批量填充 配置矿机 |        |
|---------|------------------------|-----------------------|---------------------|------------------------------|--------|-----------|--------|
| •       | 当前IP                   | 运行状态                  | 目的                  | IP                           | 子网掩码   | 默认网关      | DNS服务器 |
|         | 192.168.5.1            |                       |                     |                              |        |           |        |
|         |                        |                       | 添加IP                |                              |        | <u>^</u>  |        |
|         |                        |                       | 当前                  | 检测到的IP为:192.16<br>是否加入到设置队列中 | 8.5.39 |           |        |
|         |                        |                       |                     |                              |        |           |        |

#### 如果出现占用情况:

1. 打开 APMinerTool 1.05 软件,点击软件左上方"设置固定 IP"选项;

2. 点击软件左侧 + 号, 在 + 号上方的批量填充范围里填写 121-250, 子网掩码, 网关, DNS 相应填上;

3. 连续点击软件左侧 + 号添加矿机已自动获取的 IP 段 1-120, 点击 120 次 (如有需要, 添加的 IP 可以双击进行修改);

4. 添加完后点击软件右上方"批量填充";

5. 点击软件右上方"配置矿机"即可把矿机 IP 固定为 121-250 之间;

(以上操作目的是和需要设置的 1-120 错开防止 IP 占用);

|                                          | 设置            |                        |               |                   | - ×             |
|------------------------------------------|---------------|------------------------|---------------|-------------------|-----------------|
| 批量填充范围                                   | 子网掩码          | 网关 DNS                 |               |                   |                 |
| 192.168.5 43 ~ 44                        | 255.255.255.0 | 192.168.5.254 114.114. | 114.114 开始监听  | 批量填充 配置矿机         |                 |
| + -                                      |               |                        |               | 配置完成共1台,成功0台,失败1台 |                 |
| ☑ 当前IP                                   | 运行状态          | 目的IP                   | 子网掩码          | 默认网关              | DNS服务器          |
| ☑ 192.168.5.42                           | 占用            | 192.168.5.43           | 255.255.255.0 | 192.168.5.254     | 114.114.114.114 |
|                                          | ·]<br>必業      |                        |               |                   | - ×             |
| 请先监听或者直接添加所需配                            | 己置矿机          |                        | 开始监听          | 批量填充 配置矿机         | 1               |
| +                                        | 运行状态          | 目的IP                   | 子网掩码          | 默认网关              | DNS服务器          |
| 《 APMinerTool V1.0.5<br>矿机管理 设置固定IP 升级固件 | 设置            |                        |               |                   | - ×             |
| 批量填充范围                                   | 子网掩码          | 网关 DNS                 |               |                   |                 |
| 192.168.5 121 ~ 250                      | 255.255.255.0 | 192.168.5.254 114.114. | 114.114 开始监听  | 批量填充 配置矿机         |                 |
| + -                                      |               |                        |               |                   |                 |
| ☑ 当前IP                                   | 运行状态          | 目的IP                   | 子网掩码          | 默认网关              | DNS服务器          |
| ☑ 192.168.5.1                            |               |                        |               |                   | BITMAIN         |

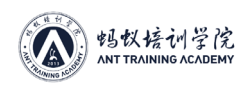

#### 蚂蚁学院矿场运维教材

TEMY

| 、APMine<br>矿机管理         | rTool V1.0.5<br>设置固定IP 升级固件 设 | 圕                     |                     |                     |             |               | - ×             |
|-------------------------|-------------------------------|-----------------------|---------------------|---------------------|-------------|---------------|-----------------|
| 批量填充范<br>192.168<br>+ - | 5 121 <sup>~</sup> 250        | 子网掩码<br>255.255.255.0 | 网关<br>192.168.5.254 | DNS 114.114.114.114 | 开始监听        | 批量填充          |                 |
| •                       | 当前IP                          | 运行状态                  | 目的                  | IP                  | 子网掩码        | 默认网关          | DNS服务器          |
|                         | 192.168.5.1                   |                       | 192.168.            | 5.121 25            | 5.255.255.0 | 192.168.5.254 | 114.114.114.114 |
| •                       | 192.168.5.2                   |                       | 192.168.            | 5.122 25            | 5.255.255.0 | 192.168.5.254 | 114.114.114.114 |
| •                       | 192.168.5.3                   |                       | 192.168.            | 5.123 25            | 5.255.255.0 | 192.168.5.254 | 114.114.114.114 |

# 三、修改矿机密码

| \$ (XBMB -        | <b>修厂用</b> 石洞子2                                |                                                                                                    |             |                       |              |
|-------------------|------------------------------------------------|----------------------------------------------------------------------------------------------------|-------------|-----------------------|--------------|
| <b>F</b> 202220 - |                                                | 新增                                                                                                    | ×           |                       |              |
| E 自动化管理 ^         |                                                | / 洪排和加&/D                                                                                                    | _           |                       |              |
| 任务管理              | <u>名符</u>                                      |                                                                                                    |             | 开始时间                  | 2.6558/1910  |
| 市药或消              | 新上架矿机带码标改_326:352e_2019-08-06-05-22 (100 %)    | Standine O antipublic                                                                                                    |             |                       |              |
| 25300100          | 新上規計机图码標改_32fc352e_2019-08-05-17-29 (100 %)    | 。第1999年1月1日日本第1999年1月1日日本第1999年1月1日日日(1999年1月1日)<br>1月1日日本語<br>1月1日日本語<br>1月1日日本<br>1月1日日本語<br>1月1日日本語<br>1月1日日本語<br>1月1日日本語<br>1月1日日本語<br>1月1日日本語<br>1月1日日本語<br>1月1日日本<br>1月1日日本<br>1月11日日<br>1月11日日<br>1月11日<br>1月11日日<br>1月11日日<br>1月111日日<br>1月11日日<br>1月11日日<br>1月11日<br>1月11日<br>1月11日<br>1月11日<br>1月11日<br>1月11日<br>1月11日<br>1月11日<br>1月11日<br>1月11日<br>1月111日<br>1月111日<br>1月111日<br>1月111日<br>1月111日<br>1月1111日<br>1月1111日<br>1月1111日<br>1月11111<br>1月111111<br>1月1111111<br>1月111111<br>1月111111 |             |                       |              |
| The off works the | 新上級II-机能码橡放_321c35ze_2019-08-04-18-32 (100 %)  | Direction and the second second secon                                                                                                    | Pristance - |                       |              |
| 1.密码修改            | ■ 禁止第8"机带药橡胶_326-352+_2019-08-04-14-21 (100 %) |                                                                                                    |             |                       |              |
| 中抗重要保持            | 新上班新市机图到博动。326:352e_2019-08-04-09-13 (100 %)   | 谦选择机解                                                                                                    | _           |                       |              |
| ○ @##88           | 新上课計机器码接改_32fc352e_2019-08-03-17-13 (100 %)    | 机柴 机柴 🔍                                                                                                    | to Eela     |                       |              |
| ■ 工单管理 ~          | 新上端町街湖研修改_321c352a_2019-08-03-16-35 (100 %)    |                                                                                                    | 间7( >       |                       |              |
| Rubber -          | 新上朝鮮制度時時度,326:3524,2019-08-03-16-34 (100 %)    |                                                                                                    |             |                       |              |
| I EXEM ·          | 新士師時117年時時後2,326:352+2019-08-03-16-11 (100 %)  | 岐川河1-1-59-13.5T-David-1 岐川河1-2-59-13.5T-David-1 岐川河1-3-59-13.5T-David-1 岐川河1-4-59-13.5T-David-                                                                                                    | 6-1         |                       |              |
| O mante -         | 新上版前188時標設,321c352e,2019-08-03-16-07 (100 %)   | (#F31256 Ø) (#F31266 Ø) (#F31276 Ø) (#F31266                                                                                                    | 0           |                       |              |
|                   |                                                | 5.点击确                                                                                                    | 定 en        | 151 \$168 < 1 2 3 4 5 | 16 > 10 美麗 茂 |
|                   |                                                | 取消                                                                                                    | 動定          |                       |              |
|                   |                                                |                                                                                                    |             |                       |              |

使用 Antsentry 运维管理系统进行自动化密码修改。 现在的密码是 16 位随机码,包含大小写英文数字符号。

# 四、矿机扫毒杀毒(APMinerTool1.10)

1、选择 IP 范围,选中矿机,点击"开始扫描",扫描矿机。

| 矿机管理 配置                                                                                                    | P 升级固件 i                        | 蹬    | まである。                                      |    |              |              |              |             |           |                                      |                   | RTC/RCU -                                      |    |
|----------------------------------------------------------------------------------------------------|---------------------------------|------|--------------------------------------------|----|--------------|--------------|--------------|-------------|-----------|--------------------------------------|-------------------|------------------------------------------------|----|
| IP>DBB(4)         192.168.193         ✓         192.168.193         □         192.168.193         □         192.168.193 | 1~1<br>2~10<br>123~130<br>'~119 |      | ● 7880<br>● 798<br>■ 1<br>■ 2<br>■ 3<br>St |    |              | ¥14          | 3            |             |           | <b>¥I名后缀</b><br>○ 不变<br>○ 不变<br>○ 不变 | ○ 无<br>○ 无<br>○ 无 | <ul> <li>IP</li> <li>IP</li> <li>IP</li> </ul> | Ē  |
|                                                                                                    |                                 |      | □ 只显示成功矿机                                  | -  | 开始扫描         | 配置矿机         | 重启矿机         | 恢复出厂设       | 置恢复       | €DHCP                                | 修                 | 波密码                                            | 间  |
| □ 全选 总数 (9)                                                                                                    |                                 |      |                                            |    |              |              |              |             |           |                                      | 固件查               | <u> </u>                                       | 超频 |
| 矿机IP                                                                                                    | 运行状态                            | 错误详情 | ;                                          | 档位 | 型号           | 实时算力         | 平均算力         | 理论算力        | 运行时间      | 矿池1                                  |                   |                                                |    |
| 192.168.193.2                                                                                                    | 无                               |      |                                            |    |              |              |              |             |           |                                      |                   |                                                |    |
| 192.168.193.3                                                                                                    | 无                               |      |                                            |    |              |              |              |             |           |                                      |                   |                                                |    |
| 192.168.193.4                                                                                                    | 无                               |      |                                            |    |              |              |              |             |           |                                      |                   |                                                |    |
| 192.168.193.5                                                                                                    | 无                               |      |                                            |    |              |              |              |             |           |                                      |                   |                                                |    |
| 192.168.193.6                                                                                                    | 无                               |      |                                            |    |              |              |              |             |           |                                      |                   |                                                |    |
| 192 168 193 7                                                                                                    | Ŧ                               |      |                                            |    |              |              |              |             |           |                                      |                   |                                                |    |
| 192.168.193.8                                                                                                    | 正常                              |      |                                            |    | Antminer S9i | 16154.94GH/s | 16008.04GH/s | 16159.5GH/s | 21h58m22s | strat                                |                   |                                                |    |
| 192.168.193.9<br>192.168.193.10                                                                                         | 元<br>无                          |      |                                            |    |              |              |              |             |           |                                      |                   |                                                |    |

2、选中要查毒的矿机,点击"固件查毒",查毒操作之后系统显示 4 种结果:"固件正常"、 "固件中毒"、"安全固件"、"不支持":

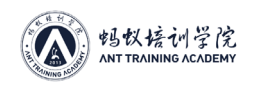

| 功能  | 结果状态                      | 错误详情                           | 解释                                      |
|-----|---------------------------|--------------------------------|-----------------------------------------|
| 查病毒 | 固件正常(Normal)              |                                | 固件正常,无病毒                                |
|     | 固件中毒<br>(Poisoned)        | 展示感染文件                         | 查出病毒                                    |
|     | 安全固件<br>(Secure Firmware) |                                | 是安全固件                                   |
|     | 不支持<br>(Not support)      | SSH failed                     | ssh 密码被改/22 端口关闭,建议<br>卡刷               |
|     |                           | {XXX minertype} Not<br>support | 不支持的矿机型号,无法进行病<br>毒查杀                   |
|     |                           | Authentication failed          | 矿机密码不正确,需要在软件设<br>置中,将密码更改为需查杀的矿<br>机密码 |

不支持:错误详情分3种情况

1) Authentication failed – 矿机后台的密码和该软件密码不正确,需要在"设置" – "基础 设置"中修改密码,使矿机后台密码和软件密码一致后再进行查毒操作;

|                |      |             | □ 只显示成功矿机 |    | 开始扫描         | 配置矿机 | 重启矿机 | 恢复出厂设 | 置恢   | 复DHCP | 修改密  | 码    |    |
|----------------|------|-------------|-----------|----|--------------|------|------|-------|------|-------|------|------|----|
| □ 全选 总数 (9)    |      |             |           |    |              |      |      |       |      |       | 固件查毒 | 固件杀毒 | 超频 |
| 矿机IP           | 运行状态 | 错误详情        | 栏         | 当位 | 型号           | 实时算力 | 平均算力 | 理论算力  | 运行时间 | 矿池1   |      |      |    |
| 192.168.193.2  | 无    |             |           |    |              |      |      |       |      |       |      |      |    |
| 192.168.193.3  | 无    |             |           |    |              |      |      |       |      |       |      |      |    |
| 192.168.193.4  | 无    |             |           |    |              |      |      |       |      |       |      |      |    |
| 192.168.193.5  | 无    |             |           |    |              |      |      |       |      |       |      |      |    |
| 192.168.193.6  | 无    |             |           |    |              |      |      |       |      |       |      |      |    |
| 192.168.193.7  | 无    |             |           |    |              |      |      |       |      |       |      |      |    |
| 192.168.193.8  | 不支持  | Password Wr | ong       |    | Antminer S9i |      |      |       |      |       |      |      |    |
| 192.168.193.9  | 75   | Ĩ           |           |    |              |      |      |       |      |       |      |      |    |
| 192.168.193.10 | 无    |             |           |    |              |      |      |       |      |       |      |      |    |

| ム APMinerTool V1.0.10 |         |                                                   |      |
|-----------------------|---------|---------------------------------------------------|------|
| 矿机管理 配置IP 升级固件        | 设置      |                                                   |      |
| IP范围(4)               | 基础设置    | 矿池配置                                              |      |
| 192.168.193.1~1       | 矿机报警    | <b>ئ</b> ان الله الله الله الله الله الله الله ال | 矿工名  |
| 192.168.193.2~10      | IP范围编辑器 | ✓ 1 stratum.antpool.com:3333                      | antm |
| 192.168.193.123~130   |         | ✓ 2 stratum.antpool.com:443                       | antm |
| 10.77.22.117~119      |         | ✓ 3 stratum.antpool.com:25                        | antm |
|                       |         | 只显示成功矿机 开始扫描 配置矿机                                 | ,    |

2) SSH failed: 矿机 ssh 密码被改/22 端口关闭导致软件无法进行查杀, 建议卡刷;

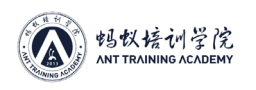

|                                                                     | V1.0.10<br> IP 升级固件                                                                                               | 设置       | 矿油配置                                                                                                    |       |                                         |                         |       |                                                        |       | BT                                                         | C/BCH × |
|---------------------------------------------------------------------|----------------------------------------------------------------------------------------------------|----------|----------------------------------------------------------------------------------------------------|-------|-----------------------------------------|-------------------------|-------|--------------------------------------------------------|-------|------------------------------------------------------------|---------|
| 192.168.19<br>192.168.19<br>192.168.19<br>192.168.19<br>10.77.22.11 | IP:(EBR(5))     Z       IP:2168.193.1~1     IP:2.168.193.2~10       IP:2.168.193.123~130     IP:2.168.193.123~130 |          | if 78           ✓ 1           stratum.antpool.com:3333           ✓ 2           stratum.antpool.com:443           ✓ 3           stratum.antpool.com:25 |       | 矿工名<br>antminer<br>antminer<br>antminer | 密码<br>123<br>123<br>123 |       | <b>矿工名后缀</b><br>○ 不变 ○ 无 (<br>○ 不变 ○ 无 (<br>○ 不变 ○ 无 ( |       | <ul> <li>IP</li> <li>IP</li> <li>IP</li> <li>IP</li> </ul> |         |
|                                                                     | ··                                                                                                    |          | □ 只显示成功词                                                                                                    | 机开始扫描 | 配置矿机                                    | 重启矿                     | 机恢复出厂 | 没置 恢复                                                  | ₹DHCP | 修改密                                                        | 码       |
| □ 全选 总数 (1                                                          | )                                                                                                    |          |                                                                                                    | -     |                                         |                         |       |                                                        |       | 固件查毒                                                       | 固件杀毒    |
| 矿机IP                                                                | 运行状态                                                                                                    | 错误详情     |                                                                                                    | 档位 型号 | 实时算力                                    | 平均算力                    | 理论算力  | 运行时间                                                   | 矿池1   |                                                            |         |
| 10.30.4.11                                                          | 不支持                                                                                                    | SSH fail |                                                                                                    |       |                                         |                         |       |                                                        |       |                                                            |         |

3) {矿机型号 XXX minertype} Not support:不支持的矿机型号,无法使用该软件进行病毒 查杀;

| ム APMinerTool V1.0.10     |                              |                |                  |
|---------------------------|------------------------------|----------------|------------------|
| 矿机管理 配置IP 升级固件 设置         |                              |                |                  |
| IP范围(5)                   | 矿池配置                         |                | BTC/BCH -        |
| 192.168.193.1~1           | 8°)8                         | <b>矿工名 密</b> 語 | 日                |
| 192.168.193.2~10          | ✓ 1 stratum.antpool.com:3333 | antminer 12    | 3 ○ 不变 ○ 无 ⑧ IP  |
| 192.168.193.123~130       | ✓ 2 stratum.antpool.com:443  | antminer 12    | 3 ○ 不变 ○ 无 ⑧ IP  |
| 10.77.22.117~119          | ✓ 3 stratum.antpool.com:25   | antminer 12    | 3 ○ 不变 ○ 无 ● IP  |
| ✓ 10.30.4.11~11           |                              |                |                  |
|                           | □ 只显示成功矿机 开始扫描 面             | 置矿机重启矿机恢复      | 出厂设置 恢复DHCP 修改密码 |
| □ 全选 总数 (1)               |                              |                | 固件查毒 固件杀毒 超      |
| 矿机IP 运行状态 错误详情            | 当位 型号                        | 实时算力 平均算力 3    | 里论算力 运行时间 矿池1    |
| 10.30.4.11 不支持 WhatsMiner | M21S not support!            |                |                  |
|                           |                              |                |                  |

3、点击"固件杀毒" – "一键下载",下载杀毒固件进行杀毒操作。若用户已经下载了杀毒固 件需进行二次杀毒,则不会出现"一键下载"按钮,软件将直接进行杀毒。 注意 这个版本不要下载,所有固件均已内置

|            | BTC/BCH -     | ×      |
|------------|---------------|--------|
| <br><br>]置 | 请问是否要一键下载所需固件 | 自动     |
| <br>実用     | 取消 继续杀毒       | 展元<br> |

#### 4、固件下载完成之后,点击"继续杀毒"

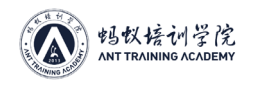

|                                                                                                    |                                                                                                    |                                                                                                    |                                                    |                                                                                                    | $\times$                                                                                                    |
|----------------------------------------------------------------------------------------------------|----------------------------------------------------------------------------------------------------|----------------------------------------------------------------------------------------------------|----------------------------------------------------|----------------------------------------------------------------------------------------------------|----------------------------------------------------------------------------------------------------|
| 正在下                                                                                                    | 「载 antminer-S9i.ta                                                                                                    | ar.gz.下载进度                                                                                                    | 100.009                                            | %                                                                                                    |                                                                                                    |
|                                                                                                    |                                                                                                    | Din XV Art                                                                                                    |                                                    | (#14± >< ==                                                                                                    | n                                                                                                    |
| Tips                                                                                                    |                                                                                                    |                                                                                                    |                                                    | ·<br>建築示毒<br>X                                                                                                    | J                                                                                                    |
| 即将对矿机进行系<br>砖风险;                                                                                                    | 除毒操作,杀毒过程中请不到                                                                                                    | 要强行关闭软件,否                                                                                                    | 则矿机会有                                              | 变                                                                                                    |                                                                                                    |
|                                                                                                    |                                                                                                    |                                                                                                    |                                                    |                                                                                                    |                                                                                                    |
| 5、杀毒完成之后,系统                                                                                                    | 会自动提示"操作完成                                                                                                    | 确定<br>" – "杀毒成功"                                                                                                    | 取消                                                 |                                                                                                    |                                                                                                    |
| 5、杀毒完成之后,系统<br>& APMinerTool V1.0.10                                                                                                    | 会自动提示"操作完成                                                                                                    | <del>确定</del><br>" — "杀毒成功"                                                                                                    | 取消                                                 |                                                                                                    |                                                                                                    |
| 5、杀毒完成之后,系统<br>( APMinerTool V1.0.10<br>何机管理 配置IP 升级固件 设置<br>P范围(5)<br>192.168.193.1~1<br>192.168.193.1~10<br>192.168.193.1~10<br>193.1~10<br>193.1~10<br>1                                    | 会自动提示"操作完成<br><sup>\$~?他</sup><br>♥1 stratum.antpool.com:3333<br>♥ 2 stratum.antpool.com:443<br>♥ 3 stratum.antpool.com:25                                                                                                    | 确定<br>" - "杀毒成功"<br>antminer<br>antminer<br>antminer                                                                                                    | 取消<br>123<br>123<br>123                            | ● 「不变 ○无 @         ○ 不变 ○无 @         ○ 不变 ○无 @         ○ 不变 ○无 @                                                                                                    | BTC/BCH ~<br>) IP<br>) IP<br>) IP                                                                                                |
| 5、杀毒完成之后,系统                                                                                                    | 会自动提示"操作完成<br><sup>47</sup> 他配置<br><sup>47</sup> 他<br>1 [stratum.antpool.com:3333<br>2 [stratum.antpool.com:443<br>3 [stratum.antpool.com:25<br>日显示成功矿机 开始扫描 1                                                                                                    | 确定<br>"一、"杀毒成功"<br>"TIS<br>antminer<br>antminer<br>antminer                                                                                                    | 取消<br>123<br>123<br>123<br>(123<br>(123)           | ■                                                                                                    | BTC/BCH ~<br>) IP<br>) IP<br>) IP<br>) IP<br>文容码<br>畫 停止杀毒 超级                                                                    |
| 5、杀毒完成之后,系统<br>☆ APMinerTool V1.0.10<br>ず机管理 配当P 升级固件 设置<br>P范围(5)<br>192:168.193.1~1<br>192:168.193.1~2<br>192:168.193.123~130<br>10.77.22.117~119<br>✓ 10.30.4.11~11<br>全陸 总数 (1)<br>が切いP<br>10.30.4.11<br>第215~<br>10.30.4.11<br>第215~<br>10.30.4.11<br>第215~<br>10.30.4.11<br>第215~<br>10.30.4.11<br>第215~<br>10.30.4.11<br>第215~<br>10.30.4.11<br>第215~<br>10.30.4.11<br>第215~<br>10.30.4.11<br>第215~<br>10.30.4.11<br>第215~<br>10.30.4.11<br>10.30.4.11<br>10.50.4.11<br>10.50.4.11<br>1 | 会自动提示"操作完成<br><sup>6</sup> /2<br><sup>7</sup> /2<br><sup>7</sup> /2<br><sup>8</sup> /2<br><sup>7</sup> /2<br><sup>7</sup> /2<br><sup>8</sup> /2<br><sup>8</sup> /2<br><sup>7</sup> /2<br><sup>8</sup> /2<br><sup>8</sup> /2<br><sup>9</sup> /2<br><sup>8</sup> /2<br><sup>8</sup> /2<br><sup></sup> | 确定<br>"IS antminer<br>antminer<br>antminer<br>antminer<br>antminer<br>antminer<br>antminer                                                                                                    | 取消<br>123<br>123<br>123<br>123<br>使興出「役置<br>理论算力 注 | ● T名后級         ● 不变       ● 无         ● 不变       ● 无         ● 不变       ● 无         ● 不变       ● 无         ● 不变       ● 无         ● 不变       ● 无         ● 不变       ● 无         ● 不变       ● 无         ● 不变       ● 无         ● 不变       ● 无         ● 不变       ● 无         ● 不变       ● 无         ● 不变       ● 无         ● 日       ● 日         ● 日       ● 日         ● 日       ● 日         ● 日       ● 日         ● 日       ● 日         ● 日       ● 日         ● 日       ● 日         ● 日       ● ●         ● ●       ●         ●       ●         ●       ●         ●       ●         ●       ●         ●       ●         ●       ●         ●       ●         ●       ●         ●       ●         ●       ●         ●       ●         ●       ●         ●       ●         ●       ●       | BTC/BCH ~<br>) IP<br>) IP<br>) IP<br>) IP<br>) IP<br>) IP<br>) E<br>) (P<br>) E<br>) E<br>) E<br>) E<br>) E<br>) E<br>) E<br>) E |
| 5、                                                                                                    | 会自动提示"操作完成<br><sup>■</sup><br><sup>●</sup><br><sup>●</sup><br><sup>●</sup><br><sup>●</sup><br><sup>●</sup><br><sup>●</sup><br><sup>1</sup><br><sup>1</sup><br><sup>1</sup><br><sup>1</sup><br><sup>1</sup><br><sup>1</sup><br><sup>1</sup><br><sup>1</sup>                                                                                                    | 确定<br>" - "杀毒成功"                                                                                                    | <b>取消</b><br>123<br>123<br>123<br>(23)<br>理论算力 注   |                                                                                                    | BTC/BCH ~<br>) IP<br>) IP<br>) IP<br>) IP<br>文容码<br>基 停止杀毒 超研                                                                    |
| 5、杀毒完成之后,系统<br>( APMinerTool V1.0.10<br>何机管理 配置IP 升级固件 设置<br>PE题(5) ( 192.168.193.1~1<br>192.168.193.1~1<br>192.168.193.1~10<br>192.168.193.1~10<br>192.175.1~10<br>192.175.1~10<br>192.175.1~10<br>192.175.1~10<br>192.105.1~10<br>192.105.1~105.1~10<br>192.105.1~105.1~100<br>192.105.1~100<br>192.105.1~100<br>192.105.1~100<br>192.105.1~100<br>192.105.1~100<br>192.105.1~100<br>192.105.1~100<br>192.105.1~100<br>192.105.1~100<br>192.105.1~100<br>192.105.1~100<br>192.105.1~100<br>192.105.1~100<br>192                                                                                                  | 会自动提示"操作完成<br>************************************                                                                                                    | 確定         " - "杀毒成功"         antminer         antminer         < | 取消<br>123<br>123<br>123<br>使類出了设置<br>理论算力 注        | *T名后機         一不变 一无 ()         一不变 一无 ()         一不变 一无 ()         ()       不变 一无 ()         ()       不变 一无 ()         ()       不变 一无 ()         ()       不变 一无 ()         ()       不变 一无 ()         ()       ()         ()       ()         ()       ()         ()       ()         ()       ()         ()       ()         ()       ()         ()       ()         ()       ()         ()       ()         ()       ()         ()       ()         ()       ()         ()       ()         ()       ()         ()       ()         ()       ()         ()       ()         ()       ()         ()       ()         ()       ()         ()       ()         ()       ()         ()       ()         ()       ()         ()       ()         ()       ()         ()       ()         < | BTC/BCH →<br>) IP<br>) IP<br>) IP<br>) IP<br>支容码<br>量 停止杀毒 超班                                                                    |

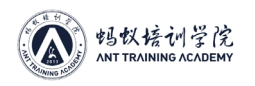

| IP范围(5)<br>192.168.193.1~1<br>192.168.193.2~10<br>192.168.193.123~130<br>10.77.22.117~119<br>✓ 10.30.4.11~11 | <ul> <li>✓ 矿池配置</li> <li>☞ie</li> <li>☞ 1 stratum.antpool.com:333</li> <li>☞ 2 stratum.antpool.com:443</li> <li>☞ 3 stratum.antpool.com:25</li> </ul> | <b>قتلغ</b><br>3 antmir<br>antmir<br>antmir | er 123<br>ier 123<br>ier 123 |
|----------------------------------------------------------------------------------------------------|----------------------------------------------------------------------------------------------------|---------------------------------------------|------------------------------|
|                                                                                                    | 只显示成功矿机 开始日                                                                                                    | 苗 配置矿机                                      | <u>重启矿机</u> 恢复出厂设置           |
| □ 全选 总数 (1)                                                                                                  |                                                                                                    |                                             |                              |
| 矿机IP     运行状态     错误       10.30.4.11     杀毒成功                                                               | 详情 档位 3                                                                                                    | 型号 实时算力                                     | 平均算力 理论算力                    |
|                                                                                                    |                                                                                                    |                                             |                              |

#### 6、除此之外,运行状态还会显示下列4种结果:

| 功能  | 结果状态                      | 错误详情                        | 解释                                      |
|-----|---------------------------|-----------------------------|-----------------------------------------|
| 杀病毒 | 杀毒成功<br>(Kill<br>Success) |                             | 正常杀毒成功                                  |
|     | 杀毒失败<br>(Kill Error)      | SSH failed                  | ssh 密码被改/22 端口关闭,建议<br>卡刷               |
|     |                           | Password wrong              | 矿机密码不正确,需要在软件设置<br>中,将密码更改为需查杀的矿机密<br>码 |
|     | 不支持<br>(Not<br>support)   | SSH failed                  | ssh 密码被改/22 端口关闭,建议<br>卡刷               |
|     |                           | {XXX minertype} Not support | 不支持的矿机型号,无法进行病毒<br>查杀                   |
|     |                           | Authentication failed       | 矿机密码不正确,需要在软件设置<br>中,将密码更改为需查杀的矿机密<br>码 |
|     | 无矿机<br>(None)             |                             | IP 未扫描到矿机                               |

## 注意事项:

1. 目前支持机型: 17 系列,15 系列,9 系列。

2. 如果矿机本身固件版本较低,升级固件之后可能会出现矿工配置丢失,此时重新配置矿 工即可。

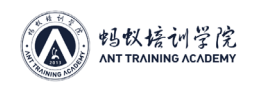

# 五、配置矿工矿池

| AntSentry         | 自动化管理-仍     | 务管理                  |               |                                    |     |                     |           |         |        | CH 🗸                     |              |
|-------------------|-------------|----------------------|---------------|------------------------------------|-----|---------------------|-----------|---------|--------|--------------------------|--------------|
| ∽ (火表盘 ~          | 铁厂河         | 石河子2                 |               |                                    |     |                     |           |         |        |                          |              |
| ♀ 资源监测 ×          | 名称:         |                      | 时间范围          |                                    | 类别: | <ul> <li></li></ul> | ٩         |         |        | + 新                      | 焟            |
| □□ 自动化管理 ^        | <b>4</b> 85 | 1.点击进                |               | 务官埋贝面                              |     | 日标对象                | 1011 (CH1 | 507580  | 生肥料    | 東部が持ち                    | -            |
| 固件管理              |             | 2.点击新                | 增 -           | 名称: FJZH-S9-13.5T-1115             |     |                     | W UDCARA  | 1469390 | 20100  |                          | 4 (T#4       |
| 任务管理              | 未刷上印油       | 02 (100 %)           | 们把配置          | 配置方式: 后缀IP                         |     | 259台印制              | 259       | 259     | 0      |                          | [(伯叡         |
| 密码查询              | 未刷上矿池       | 孔器-01 (100 %)        | 矿池配置          | 名称: FJZH-S9-14T-1115<br>配置方式: 后缀P  |     | 14台矿机               | 14        | 13      | 1      | ⊘ 审批通过                   | t (石敏        |
| 密码修改管理            | 铁厂河FJZH     | -14T-1115-07 (100 %) | 矿池配置          | 名称: FJZH-S9-14T-1115<br>配置方式: 后缀IP |     | 4个货架, 475台矿机        | 475       | 471     | 4      | ⊘ 审批通过                   | 1 (石敏        |
| 矿机建置报告            | 铁厂河FJZH     | -14T-1115-06 (0 %)   | 矿池配置          | 名称: FJZH-S9-14T-1115<br>配置方式: 后缀P  |     | 6个货架, 576台矿机        | 576       |         |        | ⊘ 审批通过                   | <u>t</u> (石敏 |
| ◇ 事件告答 ~          | 铁厂河FJZH     | -14T-1115-06 (100 %) | 矿池配置          | 名称: FJZH-S9-14T-1115<br>配置方式: 后缀P  |     | 6个货架, 488台矿机        | 488       | 488     | 0      | ⊘ 审批通过                   | 1 (石敏        |
|                   | 铁厂河FJZH     | -14T-1115-04 (100 %) | 矿池配置          | 名称: FJZH-S9-14T-1115<br>配置方式: 后缀IP |     | 6个货架, 679台矿机        | 679       | 679     | 0      | <ul> <li>审批通过</li> </ul> | t (石敏        |
| ■ 报告报表 、 ③ 资源管理 、 | 铁厂河FJZH     | -14T-1115-03 (100 %) | 矿池配置          | 名称: FJZH-S9-14T-1115<br>配置方式: 后缀IP |     | 6个贵架, 703台矿机        | 703       | 703     | 0      | 审批通过                     | t (石敏        |
|                   | 铁厂河FJZH     | -14T-1115-02 (100 %) | 矿池配置          | 名称: FJZH-S9-14T-1115<br>配置方式: 后缀P  |     | 5个货架, 565台矿机        | 565       | 561     | 4      | <ul> <li>审批通过</li> </ul> | t (石敏        |
|                   |             |                      |               |                                    |     |                     |           |         |        |                          |              |
| ł                 |             |                      |               |                                    |     |                     |           |         |        |                          |              |
|                   |             |                      |               |                                    |     |                     |           |         |        |                          |              |
| 72                |             |                      |               |                                    |     |                     |           |         |        |                          |              |
|                   |             |                      |               |                                    |     |                     |           |         |        |                          | -            |
|                   |             | 新唱                   |               |                                    |     |                     |           | ×       | 副作为    | 升级                       | ٩            |
|                   |             | -                    |               |                                    |     |                     |           |         | - 64   |                          |              |
|                   |             | ⊙ 矿工矿池               | 配置            | ○ 固件升级                             |     |                     |           |         |        | ব                        | 机总           |
| 10.951            |             |                      |               |                                    |     |                     |           |         |        | 2                        | 50           |
|                   |             | <u></u>              |               |                                    |     |                     |           | 下一步     |        |                          |              |
| 1 (100 %)         |             | 矿池配置                 | 名称: (<br>配置方: | FJZH-S9-14T-1115<br>式: 后缀iP        |     |                     | 14台矿      | 机       |        | 1                        | 4            |
| 115-07 (100 %)    |             | 1000000              | 名称: )         | FJZH-S9-14T-1115                   |     |                     | 1040      | 9 4754  | C+z+t0 |                          | 75           |

## 1.选择矿池配置

2.下一步

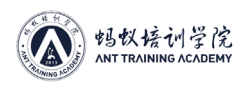

| 新建矿池配置:直                | 写任务名称                                           | 2 选择矿池组                                      |
|-------------------------|-------------------------------------------------|----------------------------------------------|
| * 任务名称:<br>测试矿池         |                                                 | ***が地理: 2・201+14 70550<br>FJZH-S9-14T-1115 × |
| 矿池组信息:                  | ar^%b#b±i+                                      | rTE                                          |
| -池                      | h' 88                                           | 400                                          |
| 二池                      | h' 33                                           | 31400                                        |
| 三池                      | 1 3                                             | +=9+1400                                     |
| 全局配量方式:<br>• 后缀 P 〇 无后缀 | 指定す机:<br><ul> <li>   透择机架 () 指定 ()  </li> </ul> | 列表                                           |
| 已选机架: 1                 |                                                 |                                              |
| 1-1-59-14.0T-F          | ∞ 3.选择                                          | 机架后添加                                        |
| <b>机윤:</b> 제휴           | <b>机型:</b> 机型                                   | Q        <                                   |
|                         |                                                 |                                              |
| -2-59-14.0T-F           | JZH 3-S9-14.0T-FJZ                              | ZH I-4-59-14.0T-FJZH                         |
| (1-6-59-14.0T-F         | JZH 1-7-S9-14.0T-FJZ                            | 2H                                           |
|                         |                                                 |                                              |
|                         |                                                 | 4.确认无误后提交 🔤                                  |

| <b>1</b> 73 | 新增              | ×     |
|-------------|-----------------|-------|
| 标           | ○ 矿工矿池配置 ● 固件升级 | THLOP |
| 台           |                 | 下一步   |
|             |                 |       |

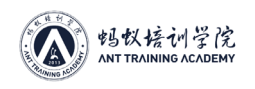

| 固件升级                                                           |                                                                                        | ×                                                 |
|----------------------------------------------------------------|----------------------------------------------------------------------------------------|---------------------------------------------------|
| <sup>固件2</sup> 级选择固件<br>* <sup>固件:</sup><br>S9-盲网安全+超频固件 ∨     | 1.填写任务名称<br>* <sup>任务名称:</sup><br><sup>安全国(中升级</sup>                                   |                                                   |
| 清除配置:<br><ul> <li>保留矿机当前配置</li> <li>清除矿机配置并使用固件默认配置</li> </ul> | 强制升级:<br><ul> <li>仅升级矿机型号一致且固件版本不一致矿机</li> <li>         清除矿机配置并使用固件默认配置     </li></ul> | 指定矿机:<br><ul> <li>通择机架</li> <li>指定IP列表</li> </ul> |
| □□□□□□□□□□□□□□□□□□□□□□□□□□□□□□□□□□□□□                          |                                                                                        | □ 全选 □ 取消已选                                       |
|                                                                | 3.选择机架后添加                                                                              |                                                   |
| 机架: 机架 机型: 机型                                                  | ٩                                                                                      | □ 全选   添加至已选                                      |
| < <u></u>                                                      | 111 111 11                                                                             | £**                                               |
|                                                                | 1区6号 📀 1区7号                                                                            | <ul> <li>⊘</li> <li>1⊠8₩</li> <li>⊘</li> </ul>    |
| 5                                                              | 4.确认                                                                                   | 无误后提交 🔤                                           |
|                                                                |                                                                                        |                                                   |

# 进入 node 节点:

| ← → C ① 不安 | 全 1 2:6 |                      |                                            |                     |       |                     |       | Q 1      | 0 0      |
|------------|---------|----------------------|--------------------------------------------|---------------------|-------|---------------------|-------|----------|----------|
| 陈号         | ■       | 升级作业 오               |                                            |                     |       |                     |       | <b>₩</b> | 闭损作 🕞 退出 |
| # 矿油配置作业   |         |                      |                                            |                     |       |                     | 1     |          | *<br>[~] |
| # 固件升级作业   | 日、位昌    | Acula St Pr          | 国体系和权信由                                    | 日時代初                | 19751 | 坦尔时间                | 授業    | 家族人      | ₩.~      |
|            | 1       | 59-14.04则矿池-奥试       | 名称: S9-旧固件<br>版本: 2017111717<br>保留配置 不强制升级 | 1个机架                |       | 2018-12-04 15:52:12 | BECCA | #BRA     | DRTF     |
|            |         | 1.进入<br>2.选择<br>3.点击 | 刷矿池&固件<br>矿池配置or固<br>操作栏中的Ξ                | =节点<br>]件升级<br>三角执行 | /     |                     |       |          |          |
|            |         |                      |                                            |                     |       |                     |       |          |          |

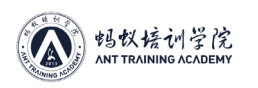

| ← → C ① 不安 | 全   1 |       | 60             |         |       |              |                  |           |                  |   |
|------------|-------|-------|----------------|---------|-------|--------------|------------------|-----------|------------------|---|
| 陈号         | =     | 首页 固件 | 評級作业 ❷         |         |       |              |                  |           |                  |   |
| # 矿池配置作业   |       |       |                |         |       |              |                  |           |                  |   |
| # 固件升级作业   |       | 应品    | 作业文章           | 确认作业    |       |              |                  |           | ×                |   |
|            |       | 13-3  |                | 提交人:    |       |              | 审核人:             |           |                  |   |
|            |       | 1     | 59-14.0009978- | 固件名称:   | S9-I日 | 国件           | 固件版本:            | 20171117  | 7                |   |
|            |       |       |                | 适用机型类别: | S9    |              | 适用机型:            | S9-9T,S9- | 9.57,S9-87,S9    |   |
|            |       |       |                | 升级选项:   | 保留配置  | - 保留矿机现有的画   | 置5               |           |                  |   |
|            |       |       |                |         | 不强制升  | +级 - 仅升级矿机型号 | 是一致且固件版本不一致的矿机置  |           |                  |   |
|            |       |       |                | 指定矿机:   | 序号    | 机架编码         | 机架名称             | IP 范围     | 所展矿区             |   |
|            |       |       |                |         | 1     | SHZ2CN2-1-1  | CC-1-1 -S9-14.0T | 2         | -                |   |
|            |       |       |                |         |       |              |                  |           |                  |   |
|            |       |       |                |         |       | 1.再          | 次确认后执            | 行         |                  |   |
|            |       |       |                |         |       |              |                  | 关闭        | <b>输认执行</b> 拒绝执行 | ] |

# ΛΝΤ ΤRΛINING ΛCΛDEMY